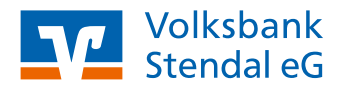

# VR SecureGo plus App

# App-Wechsel: VR-SecureGo (alt) zu VR SecureGo plus (neu)

Stand 05/2022

🔒 SecureGo plus

## **Das ist Ihre Ausgangssituation**

Sie nutzen bereits das OnlineBanking und die bisherige TAN-App VR-SecureGo. Diese App soll nun auf das neue TAN-Verfahren VR SecureGo plus umgestellt werden.

#### Installation der VR SecureGo plus App auf dem Smartphone

- Besuchen Sie je nach Betriebssystem Ihres Smartphones entweder den iTunes App Store für Geräte mit dem Betriebssystem iOS (z. B. iPhone, iPad) oder den Google Play Store für Geräte mit dem Betriebssystem Android.
- 2. Installieren Sie die VR SecureGo plus App.

## Einrichtung der VR SecureGo plus App

- Starten Sie die App und wählen Sie "Einrichten". Anschließend vergeben Sie sich einen Freigabe-Code. Dieser dient zukünftig als Kennwort zur Freigabe von Aufträgen. Klicken Sie nach der wiederholten Eingabe des Freigabe-Codes auf "Weiter".
- 4. Folgen Sie den Schritten bis zur nächsten Hinweismeldung.

Die App erkennt automatisch Ihre VR-SecureGo App (alt) und schlägt eine Übernahme Ihrer Daten in die neue App vor. Wählen Sie hier "Übernahme starten".

- Sie werden in die VR-SecureGo App (alt) geleitet. Hier melden Sie sich wie gewohnt mit Ihrem Anmeldekennwort an und bestätigen die Übertragung mit dem Button "Ausführen".
- Bei erfolgreicher Registrierung bekommen Sie eine Hinweismeldung, dass die Bankverbindung erfolgreich eingerichtet wurde. Die VR SecureGo plus App ist jetzt für die Freigabe von Aufträgen verfügbar.

#### **Hinweis**

Sie können die SecureGo plus App auf bis zu 3 verschiedenen Geräten einrichten und mit Ihrem OnlineBanking verknüpfen.

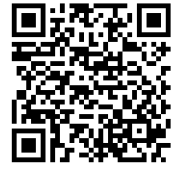

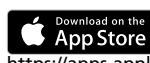

https://apps.apple.com/de/app/ vr-securego-plus/id1535422059

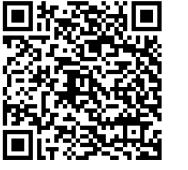

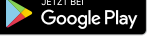

https://play.google.com/store/apps/ details?id=de.fiduciagad.securego.vr&hl=de&gl=US

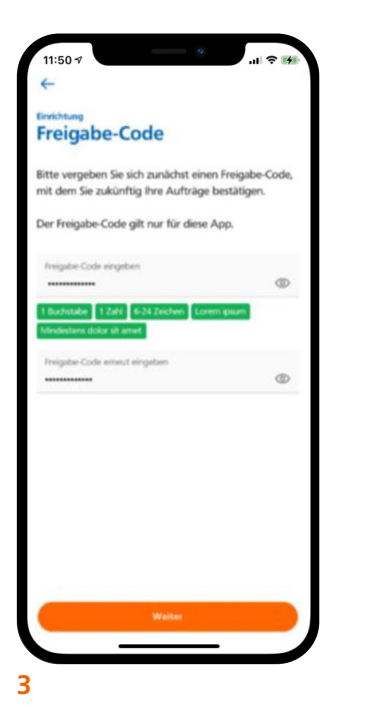

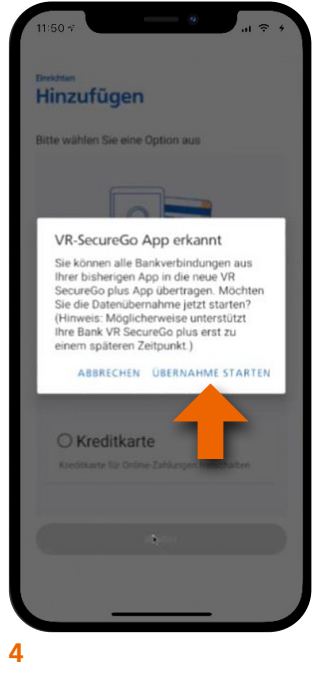